## HR Connection Benefits Enrollment Portal New Hire Enrollment

- 1. Sign in to myUAH: my.uah.edu
  - $\Rightarrow$  Enter your Charger ID and Password
    - Your Charger ID is the first part of your primary UAH email address.
    - You may reset your password at <u>reset.uah.edu</u> or Contact the OIT Help Desk at 256-824-3333
  - $\Rightarrow$  Click on the **HR Connection** link under Human Resources in the Employee Services section.
- 2. Click Enroll or View Your Benefits Now!
- 3. Select the Get Started button on the Home page.
  - ⇒ Add Dependent(s) that you want to include on your benefit plans. If you do not have any dependents, or if you do not want to enter them now, you can select Next.
- 4. Click **Begin enrollment** to start the enrollment process.

## You must complete each section as listed below to complete/ save your enrollment.

- $\Rightarrow$  Medical
- $\Rightarrow$  Dental
- $\Rightarrow$  Vision
- $\Rightarrow$  Health FSA
- $\Rightarrow$  Dependent Care FSA
- ⇒ Life Insurance (You must designate beneficiaries)
- $\Rightarrow$  Voluntary Life Insurance and Voluntary AD&D
- $\Rightarrow$  Short Term Disability (cal. year appt. only)
- $\Rightarrow$  Long Term Disability (university provided)
- $\Rightarrow$  EAP (university provided)
- 5. Click Complete Enrollment and SAVE to finalize your enrollment.
- 6. Upload required documentation to the **Document Center**.

*NOTE:* Please remember that all of your elections/changes are subject to approval by Human Resources pending verification of all required documentation.

| Enterpoin Charger Dund Presword | The second second                          |
|---------------------------------|--------------------------------------------|
| Charger ID:                     |                                            |
| Parawardt                       | THE UNIVERSITY OF<br>ALABAMA IN HUNTSVILLE |
|                                 | SINGLE SIGN-ON                             |
| LOGIN                           | O te accure logi nfor all your UAH service |
| Perget Charger ID / Password?   |                                            |

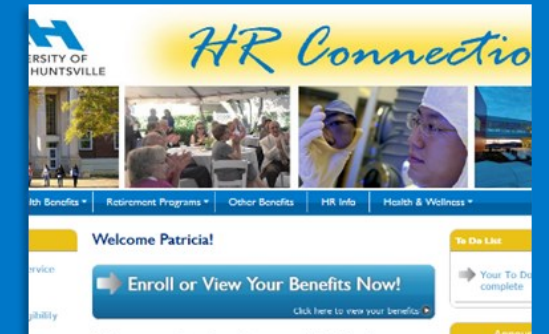

| Welcome to your benefit enrollment portal. This site gives you easy  |
|----------------------------------------------------------------------|
| access to information about the University, your work life, and your |
| employee benefits. We recommend that you bookmark this site and      |
| check here first when you have a Human Resources related question    |

|             | ✓ Pedia                                                                                    | Data for benefits                                             | Confirm & Robi |
|-------------|--------------------------------------------------------------------------------------------|---------------------------------------------------------------|----------------|
|             | Current Benefits<br>You have incomplete benefits. Please check the steps below<br>process. | to make service how completed all the steps in the envolvent. | 0/14           |
|             | Your benefits                                                                              |                                                               |                |
|             | 1. Choose your Medical covers                                                              | 2 <u>5</u> 9                                                  |                |
|             | Topic are direct.                                                                          |                                                               |                |
|             | 2. Choose your Dental coverage                                                             | çe.                                                           |                |
|             | 3. Choose your Vision coverage                                                             | 9                                                             |                |
|             | <b>^</b>                                                                                   |                                                               |                |
|             |                                                                                            |                                                               |                |
| BENEFITFOCI | US:                                                                                        |                                                               |                |
|             |                                                                                            |                                                               |                |
|             | 12. Choose your S                                                                          | hort Term Disability coverage                                 |                |
|             | 13. Choose your L                                                                          | ong-Term Disability coverage                                  |                |
|             | Long Term Disability 2016<br>Offered By:                                                   | The Standard                                                  |                |
|             | 14. Choose your E                                                                          | mployee Assistance Program coverage                           |                |
|             | American Behavioral EAP 2<br>Offered By:                                                   | 2016<br>Other                                                 |                |
|             | Complete Devolment Return home                                                             | I                                                             |                |
|             |                                                                                            |                                                               |                |
| Document    | Center                                                                                     |                                                               |                |

| cument Ce                             | enter                                                                                                    |  |  |  |  |
|---------------------------------------|----------------------------------------------------------------------------------------------------|--|--|--|--|
| quests with a sta<br>nent through the | atus d' "Document Required", upload a document to associate it. The Document will then show as "Pending<br>"Add Document" option, it can then be associated with a "Document Required" request and can be viewed |  |  |  |  |
|                                       | Documents                                                                                                    |  |  |  |  |
|                                       | There are 0 documents. • Add Document                                                                                                    |  |  |  |  |
|                                       |                                                                                                    |  |  |  |  |
|                                       | V, segn typing search Search per page 10 *                                                                                                    |  |  |  |  |
|                                       |                                                                                                    |  |  |  |  |
|                                       | Sort By: Document Name  File Type Date Created Date Uploaded Employee                                                                                                    |  |  |  |  |
|                                       | per page 10 *                                                                                                    |  |  |  |  |
| a                                     |                                                                                                    |  |  |  |  |